## CREATING A NEW WORKER ACCOUNT FOR CASE MANAGERS

## 1. CREATING A NEW ACCOUNT REQUEST

Click **New Account Request** on the lefthand menu of the CAMS window.

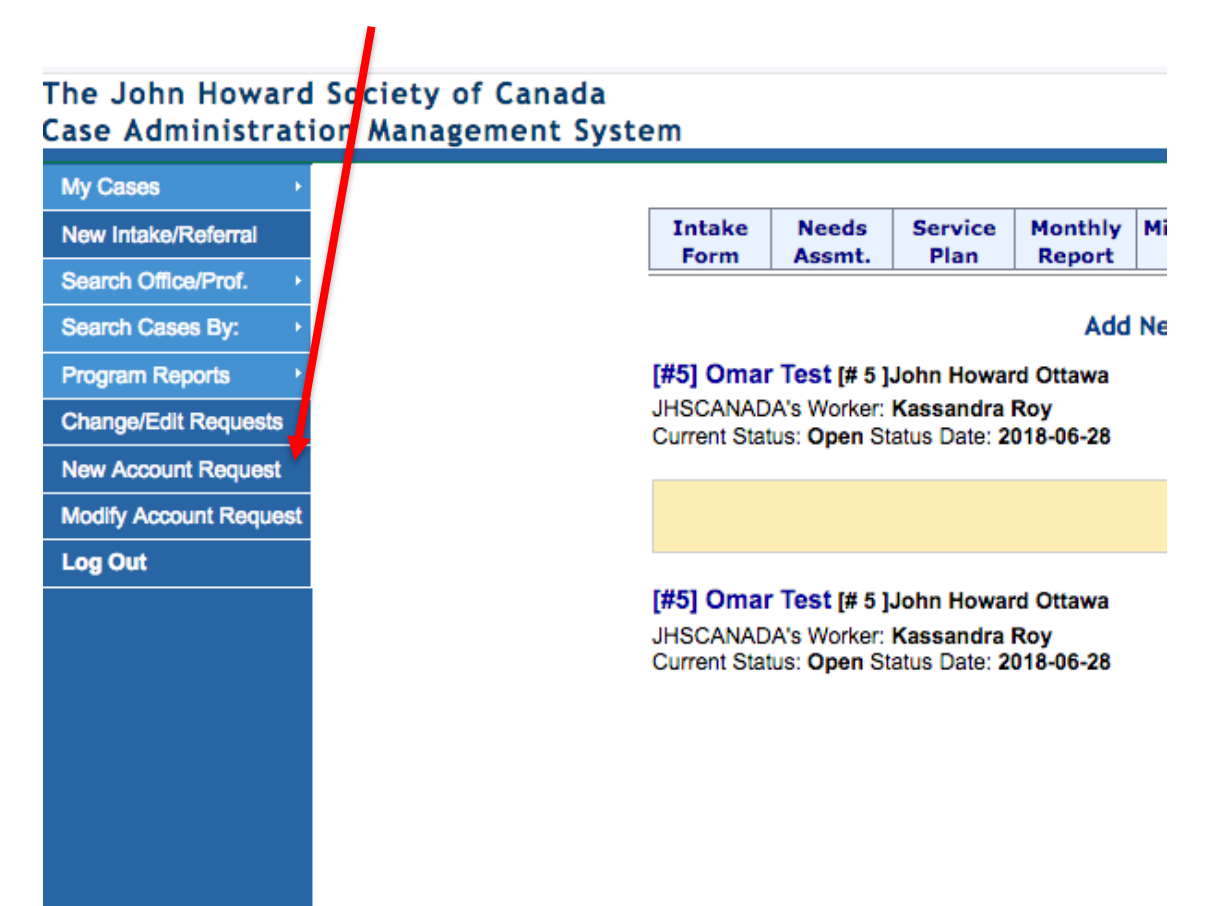

## 2. FILLING OUT THE NEW ACCOUNT REQUEST FORM

- 1. Enter the case manager's first name, last name, **work email** address, and start date (date they started work for the program).
- 2. Select **Yes** for *Waitlist Manager*.
- 3. Select the applicable "program" (i.e. your JHS location) and move it to the "Selected" box.
- 4. Select **YES** for Add to current WAIT cases.
- 5. The next two fields should be **No** as default (*Member of a worker team* and *Add to (ALL) current open cases*).
- 6. Select **No** for *Worker Supervisor*.
- 7. Submit the request.

| h Office/Prof. +<br>h Cases By: +<br>am Reports +<br>account Request                                             | "First Name:                          | New Member F                                                                                                    |          |                              |  |
|----------------------------------------------------------------------------------------------------|---------------------------------------|----------------------------------------------------------------------------------------------------|----------|------------------------------|--|
| h Cases By: •<br>Im Reports •<br>ccount Request                                                                  | "First Name:                          | New Member P                                                                                                    |          |                              |  |
| m Reports ·                                                                                                    | PIRE NAME:                            |                                                                                                    | orm .    |                              |  |
| kooount Request                                                                                                  | The set Street                        | Kathy                                                                                                    |          |                              |  |
| coount Request                                                                                                   | Last Name:                            | Test                                                                                                    |          |                              |  |
| and the second second second second second second second second second second second second second second second | 'Email:                               | ktesti\$P)hsottawa.ca                                                                                                    |          |                              |  |
| Account Request                                                                                                  | "Start Date:                          | 2018-06-28                                                                                                    |          |                              |  |
| ut                                                                                                    |                                       | Waitlist Manaj                                                                                                    | per      |                              |  |
|                                                                                                    | Waltist Manager                       | O Yes () No                                                                                                    |          |                              |  |
|                                                                                                    |                                       | Available                                                                                                    |          | Selected                     |  |
|                                                                                                    | Select Programs:                      | #1004 John Howard Halifas<br>#1008 John Howard New Brunswick<br>#1009 John Howard Newfoundiand & Labrador<br>#1005 John Howard Kingston<br>#1001 John Howard B.C. Interior<br>#1015 John Howard Viscoria<br>#1015 John Howard Viscoria<br>#1003 John Howard Calgary<br>#1003 John Howard Calgary<br>#1003 John Howard Calgary | >><br>44 | #1011 John Howard Ottawe     |  |
|                                                                                                    | Add to current WAIT cases             | #1017 John Howard Winnipeg                                                                                                    |          |                              |  |
|                                                                                                    |                                       | Team                                                                                                    |          |                              |  |
|                                                                                                    | "Member of a worker<br>team           | O No                                                                                                    |          |                              |  |
|                                                                                                    |                                       | Add to current open cases                                                                                                    |          |                              |  |
|                                                                                                    | 'Add to ( ALL )<br>current OPEN cases | O No                                                                                                    |          |                              |  |
|                                                                                                    |                                       | Worker Supervisor                                                                                                    |          |                              |  |
|                                                                                                    | Worker Supervisor                     | 🔿 Yes 💿 No                                                                                                    |          | NOTE: Select «Yes»           |  |
|                                                                                                    | Additional Info:                      | Submit Request Go Back                                                                                                    |          | picutred and not "No" as per |  |

**NOTE:** With a **Supervisor account**, Supervisors are able to see Open and Waitlisted cases for all of their workers *in addition* to their own cases. See the **"Managing Assigned Cases**" work instructions for instructions on how to do this, and how to re-assign cases to a different Case Manager.